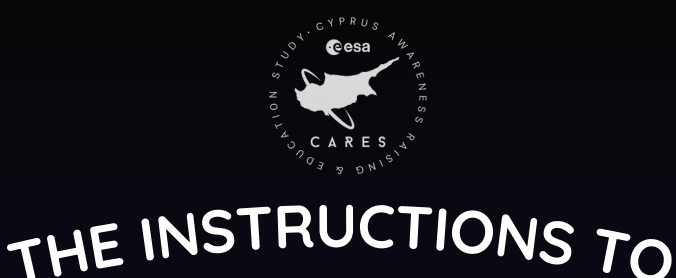

# Navigate like a pro and let the adventure begin!

0

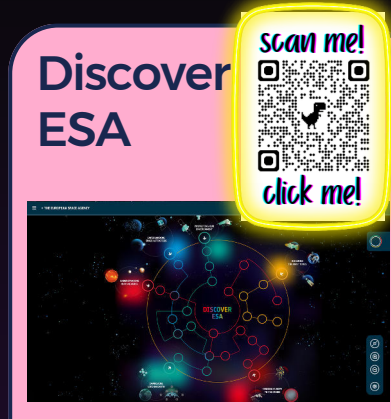

Zoom in on the most interesting part and tap to learn more!

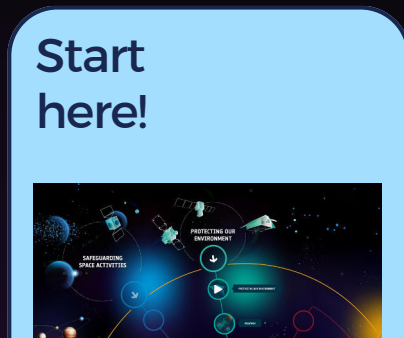

This is the top part of the map. Press on the last circle to explore how ESA studies our Climate!

## Find out more!

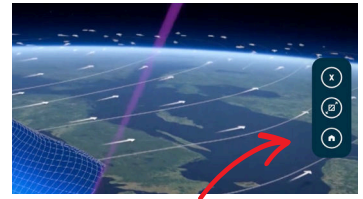

Press the "home" button on the right part of the screen to go back to the map... or press "X" to continue this adventure!

leather!

0 3

310

## The following tools will transform you into a real scientist!

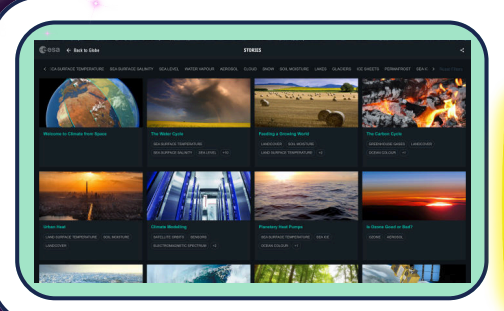

#### WATCH THESE STORIES!

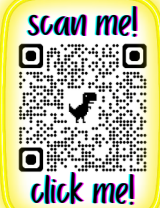

Which city is the "Sinking City"? Why the food security is at risk? Which greenhouse gas is harmful at ground level?

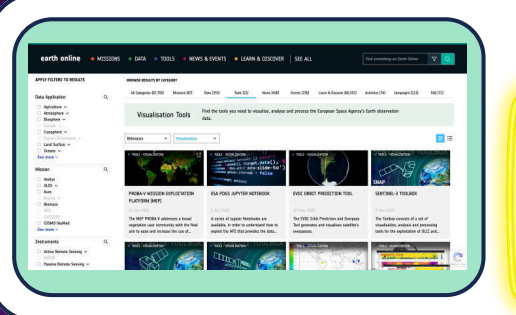

### **GET READY TO DISCOVER!**

scan me!

This is the website to the ESA's tools that scientists use every day! Tap any to see the data processing. Isn't it interesting? Find the SENTINEL-2 toolbox!

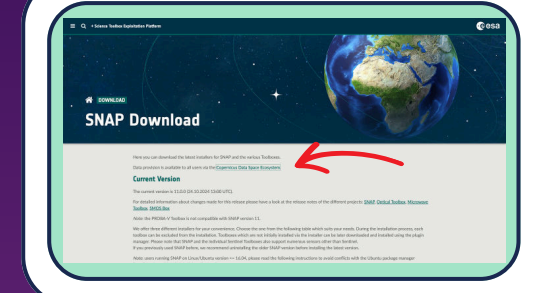

### YOU ARE SO CLOSE NOW!

Tap the green letters: "Copernicus Data

Space Ecosystem.", and then continue to the "Copernicus Browser" by tapping the green button!

### Ready for Take-Off: Master understanding what data visualisation!

| QR           | Guidelines                                                                                                    | Comments                                                                                                    |
|--------------|----------------------------------------------------------------------------------------------------|----------------------------------------------------------------------------------------------------|
| Scan me!<br> | You are now able to see the<br>Earth's map.<br>1) Try selecting any of the<br>"Configurations" on the left!<br>2) Select one of the "Highlights"<br>below.<br>Notice the changes on the map!<br>Does it take you somewhere else? | It is ok to<br>continue<br>browsing<br>"Anonymously"!                                                                                                    |
|              | It is now time to experiment even<br>more! Navigate above any of the<br>buttons and find out how you<br>can take measurements or mark<br>any points of your interest!                                                            | You can change<br>again the<br>selections on your<br>right!<br>Can you notice<br>any difference<br>through the years?<br>(find out by<br>changing the<br>dates!) |

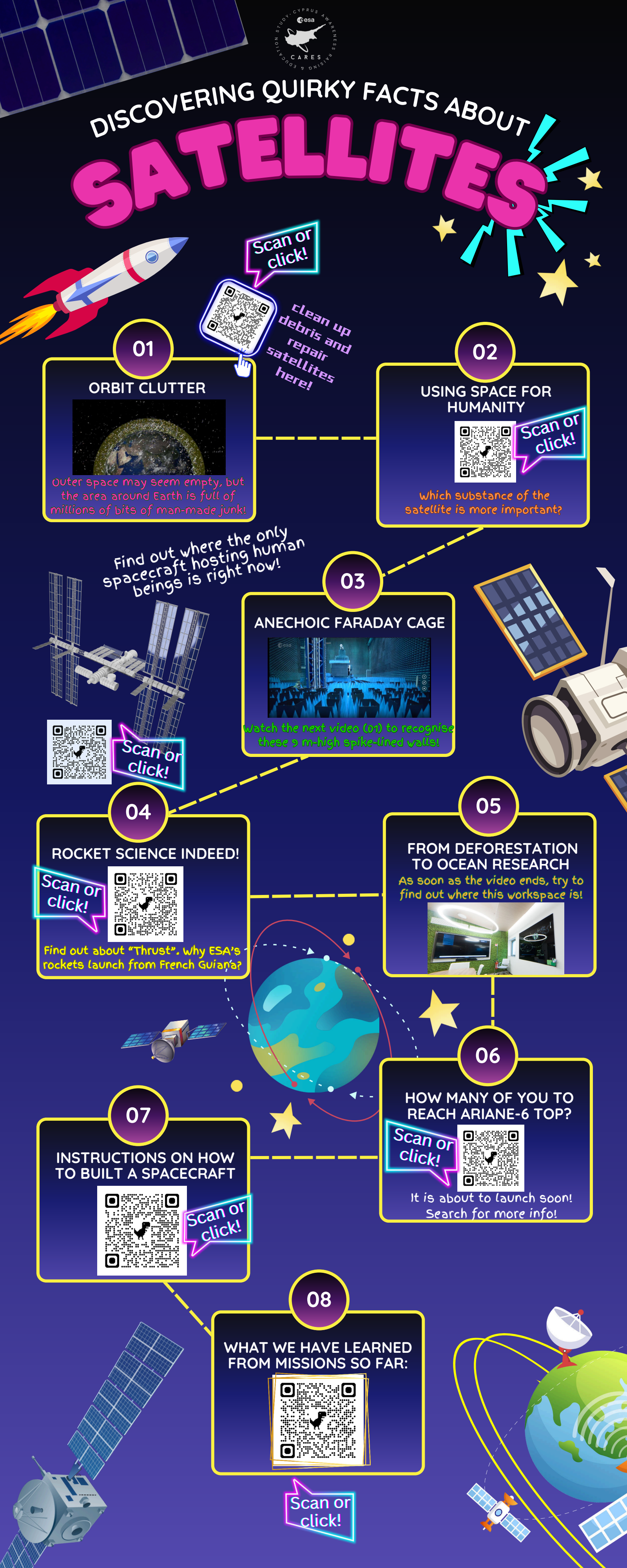

# MISSION PLAN TO STARS & EXOPLANE

### Intro to our Universe

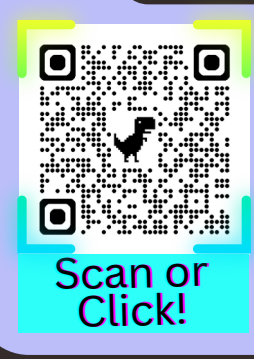

Scan and zoom-in to watch the first video! How do we see the universe? in different ways?

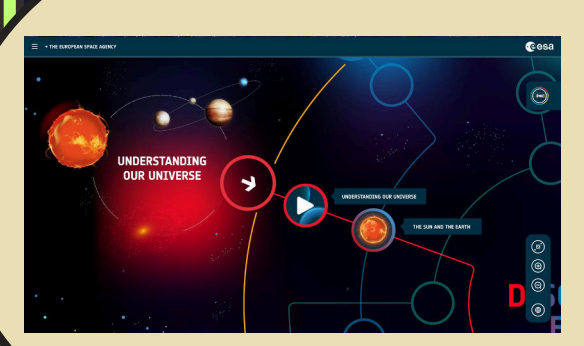

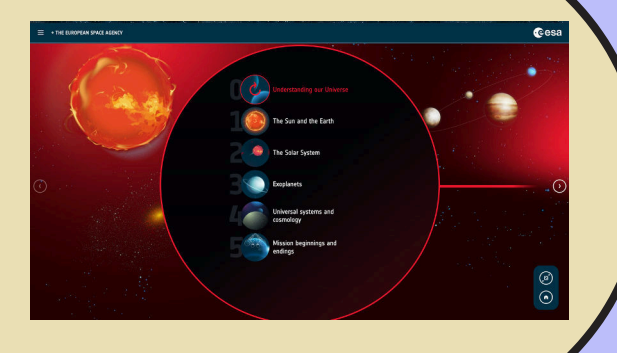

### Our Star and Us

You will automaticly transfered to select the next video! WOW! Can you name the second nearest Star to Earth?

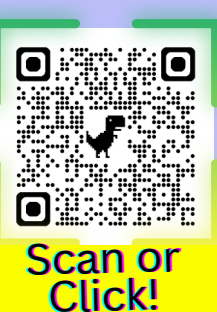

### **Our Solar System**

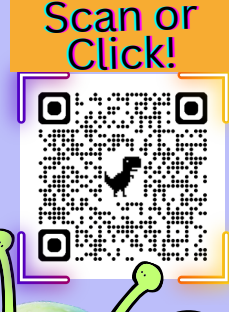

Farther out, we encounter not just other planets but also orbiters revealing insights into these extraordinary worlds. What does Juice

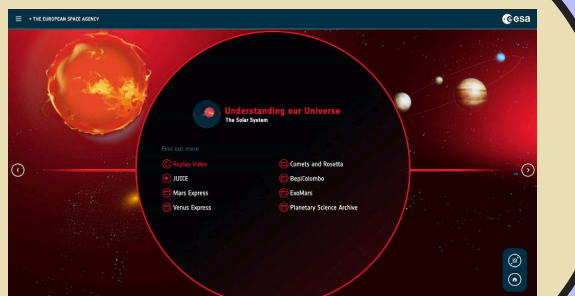

explores?

## **Missions of exploration**

Explore the missions in our S.System—be adventurous by trying different buttons!

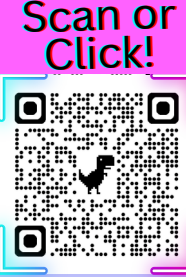

what about other solar systems? How many are out there?

### **Other Stars and Exoplanets**

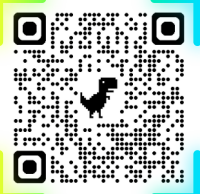

Scan or Click!

Explore this 3D map of other Solar Systems! Pick a star, then tap "Planet" to see the **Exoplanets!** 

What secrets do these exoplanets hold about the possibility of alien life?

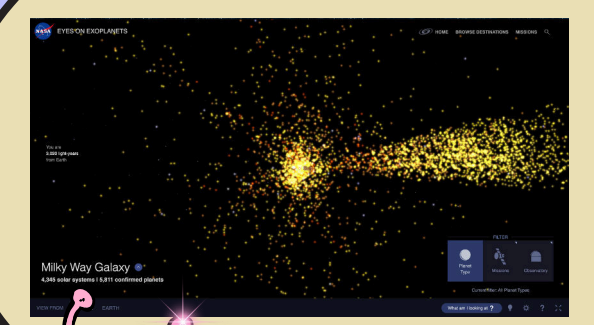